# 南投假期-車票預訂 常見問題

| (一)網站功能按鍵位置(電腦畫面)          | 第1頁     |
|----------------------------|---------|
| (一)網站功能按鍵位置(手機畫面)          | 第2頁     |
| (二)超過最大購買量錯誤訊息-解決方法        | 第3-5頁   |
| (三)出示預約QRcode方式            | 第6-8頁   |
| (四)代訂-轉傳/分享QR方式            | 第9頁     |
| (五)累積三次未出席搭乘的錯誤訊息(黑名單機制)說明 | 第10頁    |
| (六)取消預約(我要退訂)步驟(電腦畫面)      | 第11-12頁 |
| (六)取消預約(我要退訂)步驟(手機畫面)      | 第13頁    |
| (七)如何查看「訂單編號」              | 第14頁    |
|                            |         |

南投客運、清境旅行社 109/11/13製

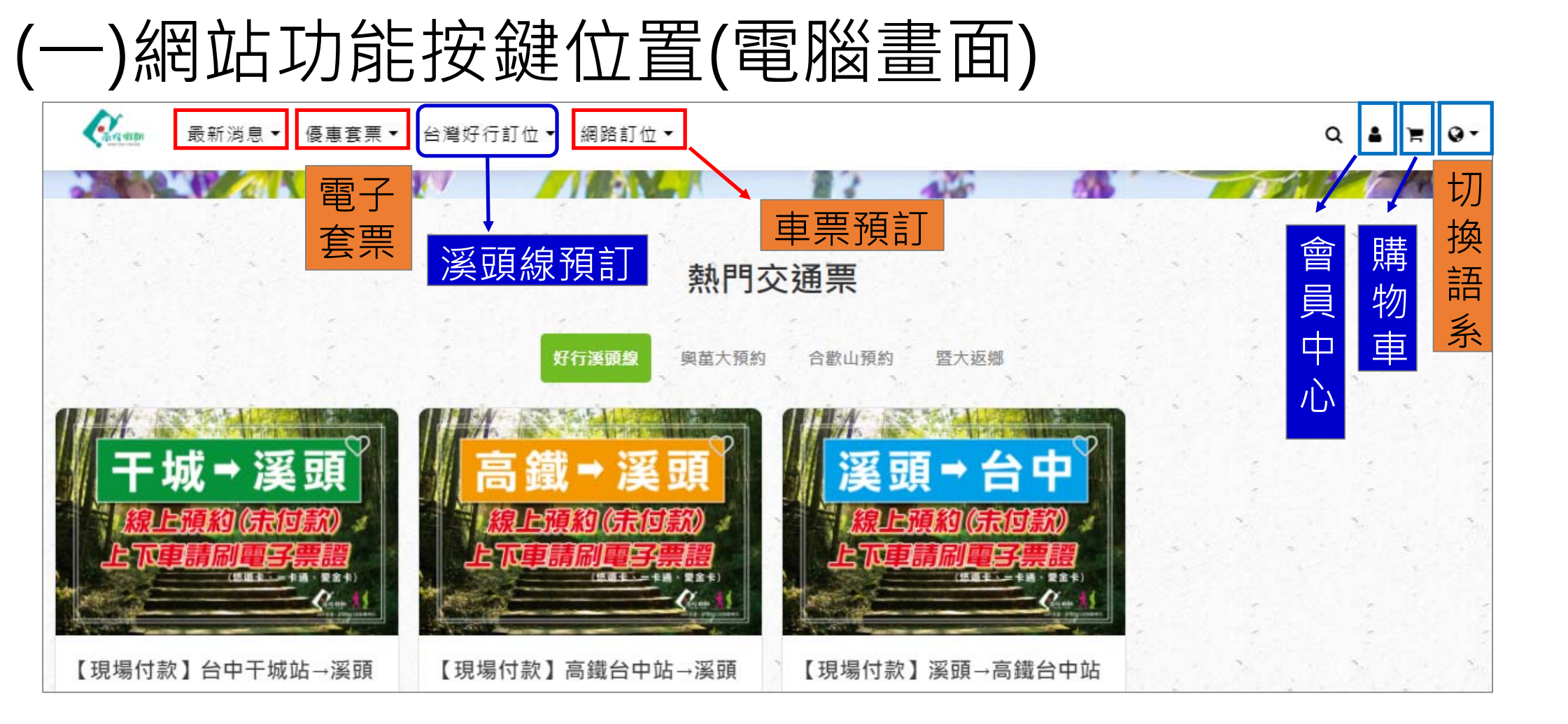

## (一)網站功能按鍵位置(手機畫面)

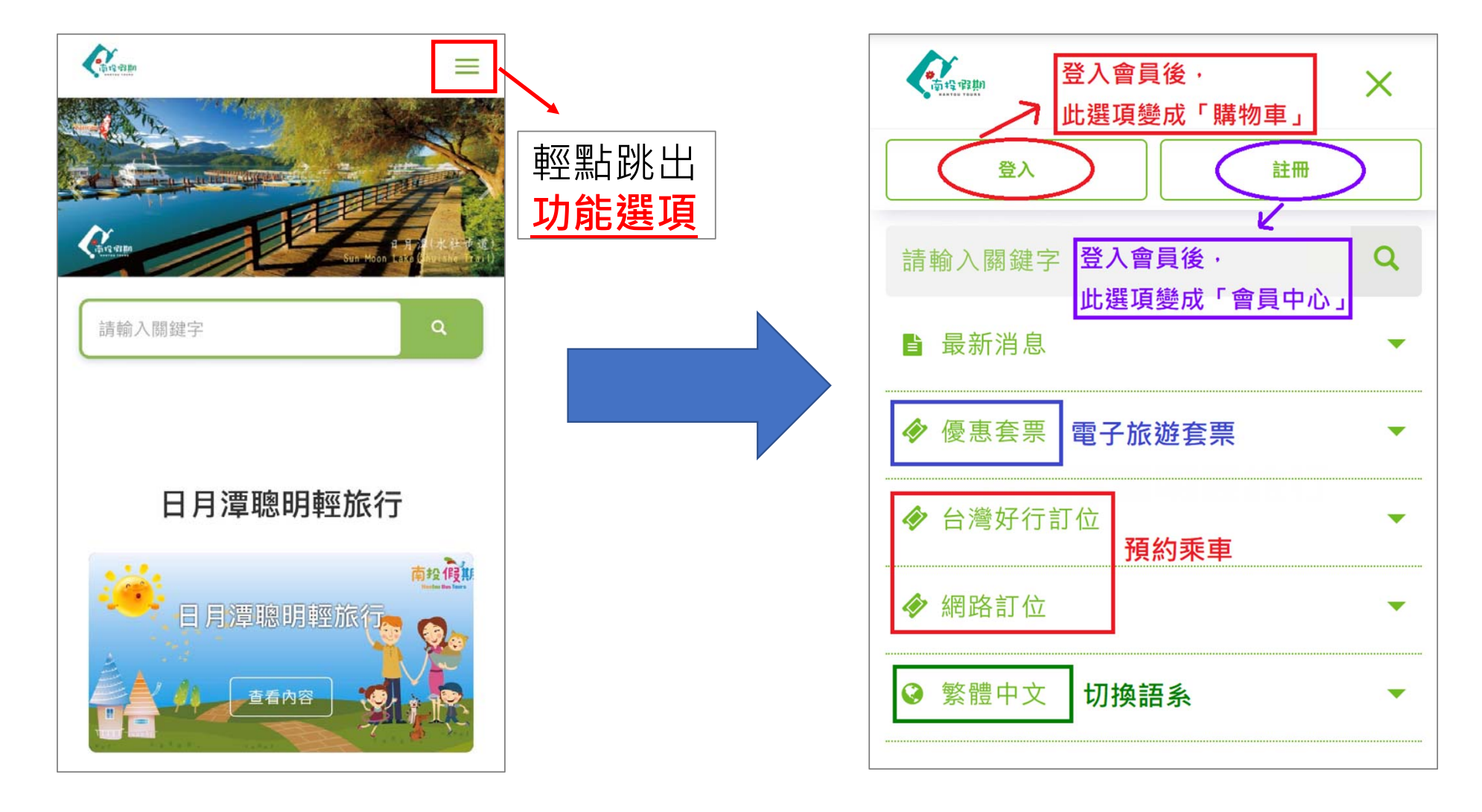

2

### (二)超過最大購買量錯誤訊息

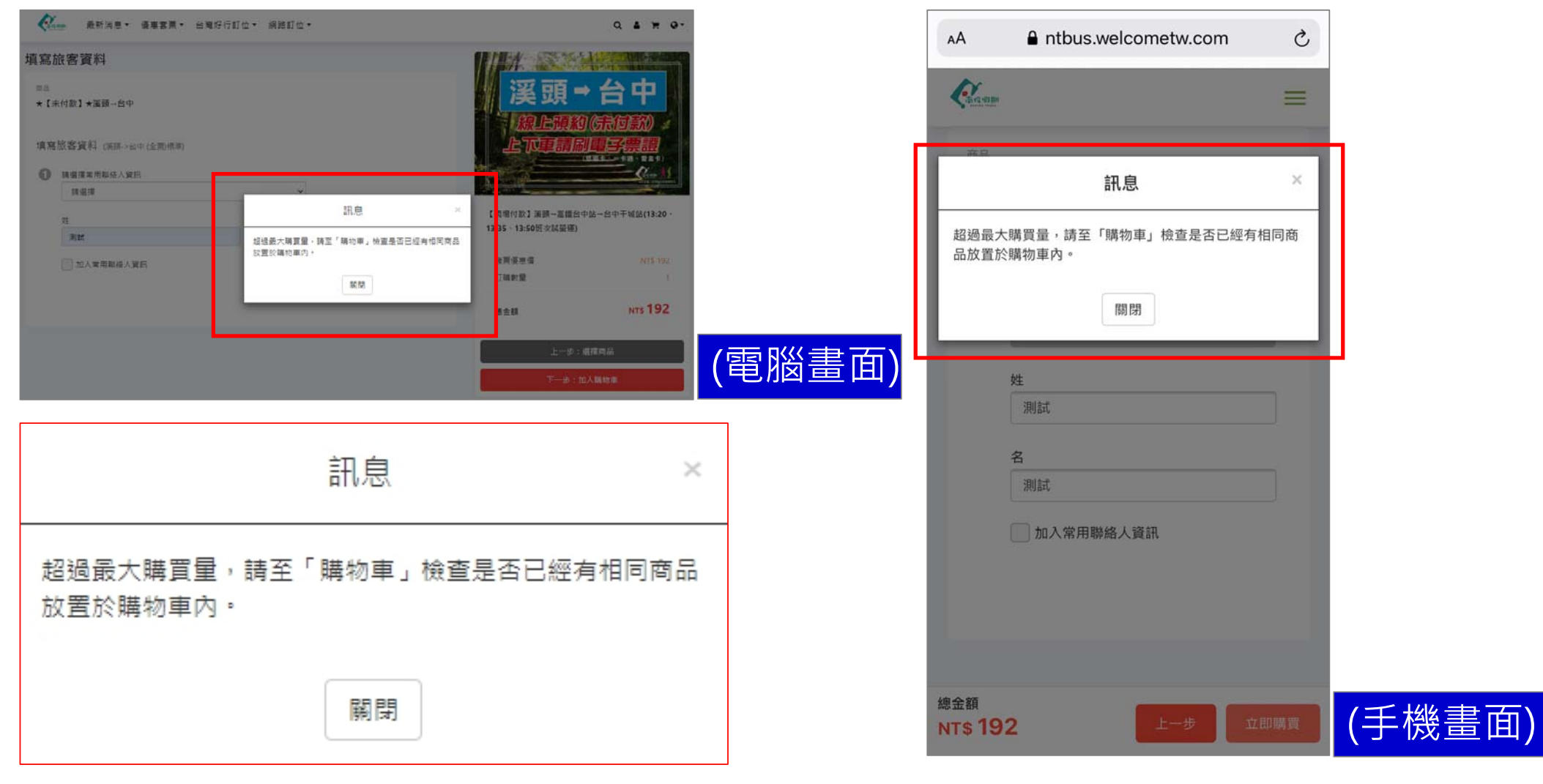

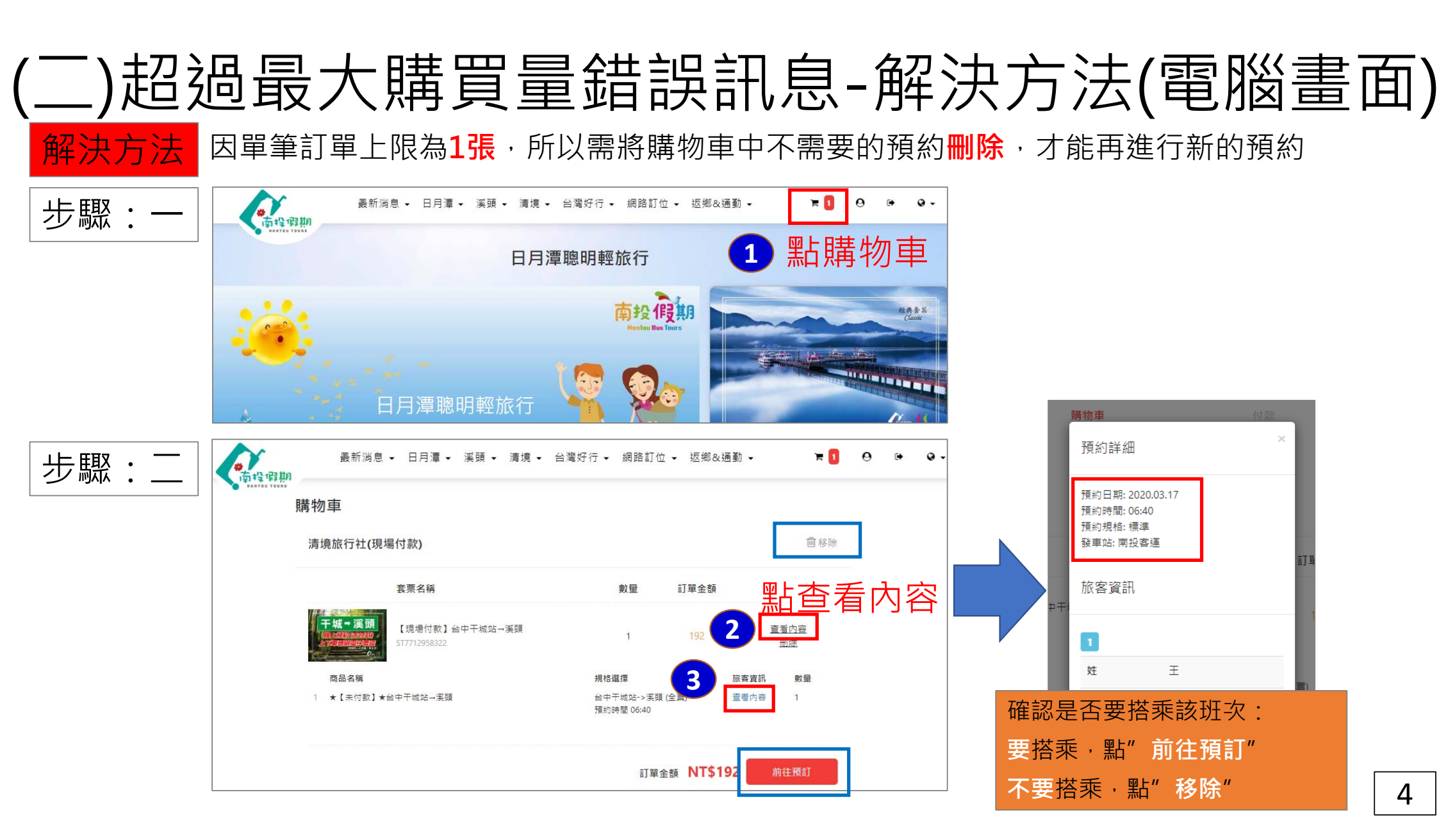

## (二) 超過最大購買量錯誤訊息-解決方法(手機畫面) 解決方法 因單筆訂單上限為1張,所以需將購物車中不需要的預約刪除,才能再進行新的預約

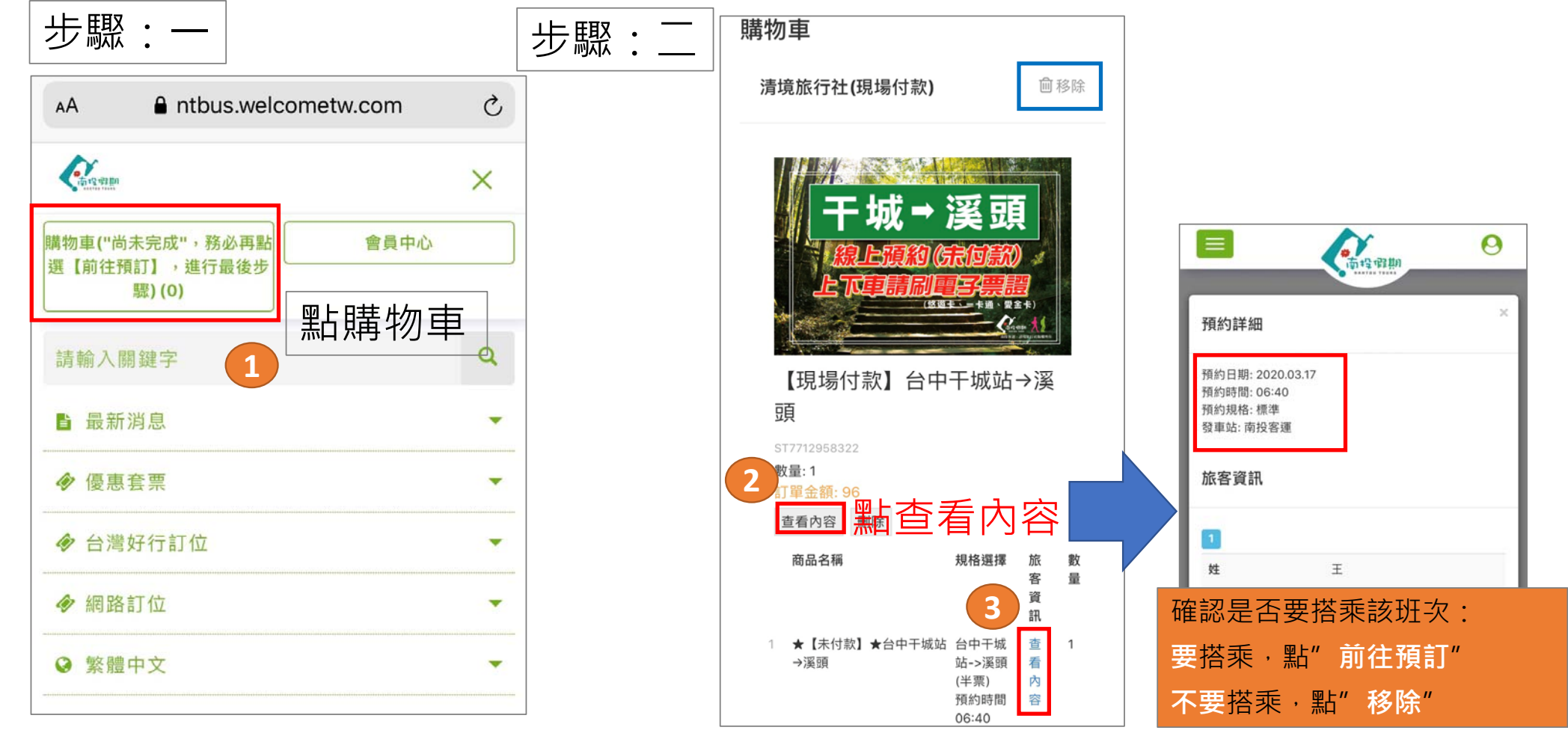

## (三)出示預約QRcode方式【1】

#### 將【南投假期預約成功通知信】上的QRcode(四方形圖碼)列印下來,憑列印下來 的QRcode掃描兌換搭乘。(請留意QR區塊不要折損到,以免現場掃描判讀不到)

| 挧                     | 股期預約成功通知信                                                         | 收件匣 ×                        |                                      |                                   |              |                                       |                                        |       | ē          | Ľ |
|-----------------------|-------------------------------------------------------------------|------------------------------|--------------------------------------|-----------------------------------|--------------|---------------------------------------|----------------------------------------|-------|------------|---|
| <b>投假</b><br>給 ▼      | <b>段期</b> noreply@fontrip.com.tw <u>透過</u> se                     | endgrid.net                  |                                      |                                   |              |                                       | 上午8:56 (32 分鐘前)                        | ☆     | *          | 列 |
|                       | 小姐/先生,您好:                                                         |                              |                                      |                                   |              |                                       |                                        |       |            |   |
| 已於                    | 2020-03-10 08:56:04完成下列訂單                                         | 預約・您的訂單資評                    | 如下:                                  |                                   |              |                                       |                                        |       |            |   |
|                       | • 訂單編號: 05431702167<br>• 訂單日期: 2020-03-10 08:56:04<br>• 付款方式:現場付款 |                              |                                      |                                   |              |                                       |                                        |       |            |   |
|                       |                                                                   |                              |                                      |                                   |              |                                       |                                        |       |            |   |
| 完成                    | 成預約【現場付款】車票商品                                                     | L,請依照商品 <b>打</b>             | 苗述説明出え                               | 示商品QRcode核對預約身分,再                 | 使用電子票        | [[[[]]] [[]] [[]] [[]] [[]] [[]] [[]] | 习乳上里回可魇����                            | ·文何」  | 車費。        |   |
| <mark>完反</mark><br>新購 | <b>戎預約【現場付款】車票商品</b><br>實的產品如下:                                   | ,請依照商品打                      | 苗述說明出活                               | 示商品QRcode核對預約身分,再                 | 使用電子票        | 《證(必班下、一下理、愛金下                        | 「」乳工車回可險購票                             | ·文何-1 | 車費。        |   |
| 完成<br>新購              | <mark>戎預約【現場付款】車票商品</mark><br>實的產品如下:<br><u>晶付款】台中一高鐵一埔里一處萬</u>   | 出,讀依照商品持<br>大【限當天來回!         | 苗述說明出为<br>] #TO-823293               | 示商品QRcode核對預約身分,再<br>15088        | 9使用電子票       | ₩20(必近下、一下通、変金下<br><u> 拾視疾</u> 雲      | [] 改工里回可候解宗                            | ·文何-  | 単質。        |   |
| 完成<br>所購<br>「現場       | 改預約【現場付款】車票商品<br>買的產品如下:                                          | 出,請依照商品打<br>大【限常天來回!<br>訂單編號 | <b>苗述說明出另</b><br>】#TO-823293<br>商品規格 | 示商品QRcode核對預約身分,再<br>5088<br>使用期限 | F使用電子票<br>狀態 | ○ 一下通、愛金下<br><u>檢視察</u><br>核銷碼        | \$************************************ | •文何·  | <b>単質。</b> |   |

## (三)出示預約QRcode方式【2】

#### 使用網頁瀏覽器/電子信箱,直接開啟【預約成功通知信】,將信中的 QRcode圖碼出示給櫃台人員掃描。

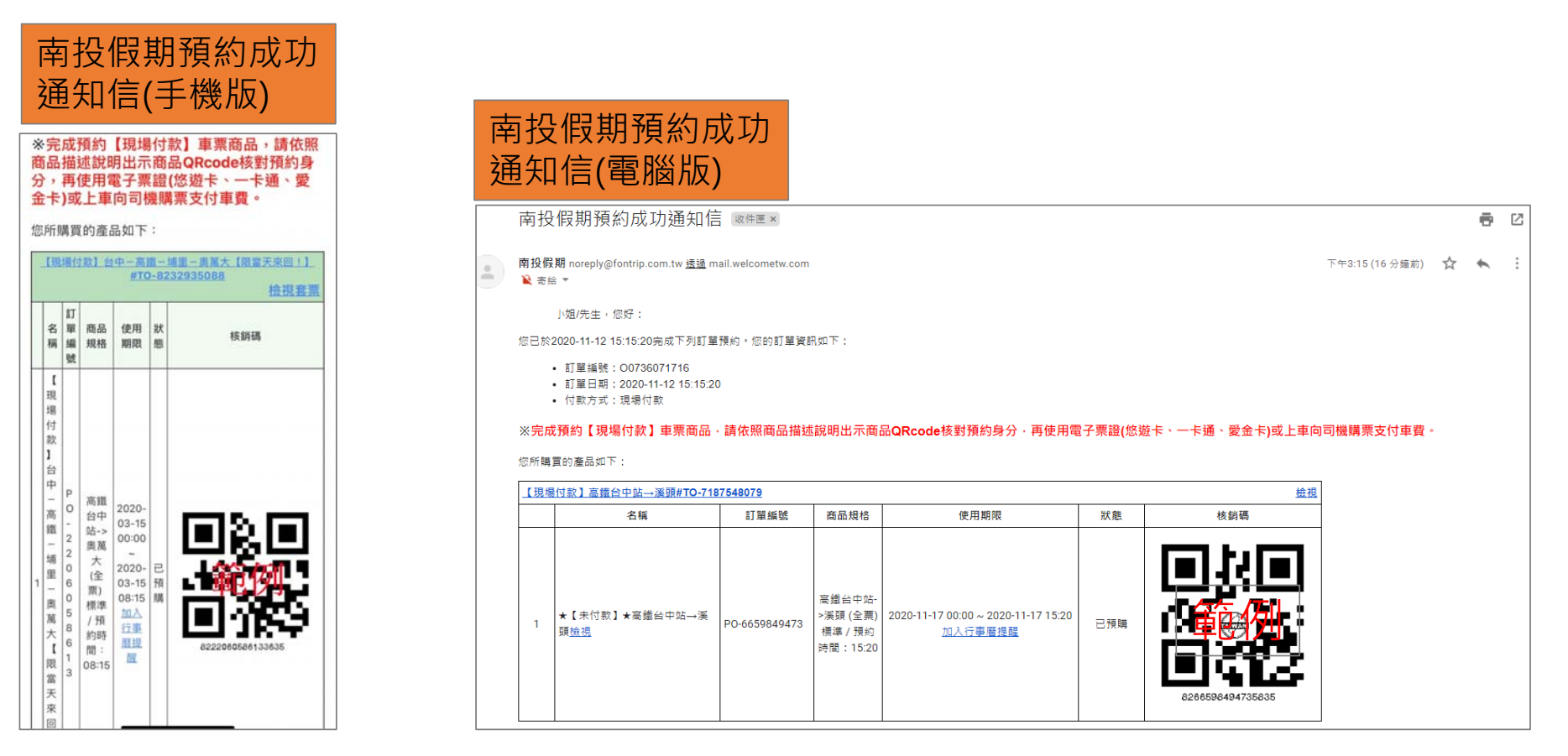

## (三)出示預約QRcode方式【3】

#### 使用網頁瀏覽器進入【南投假期】網站→登入會員→會員中心→我要兌換(可使用) →核對預約日期、班次→查看,將QRcode圖碼出示給櫃台人員掃描。

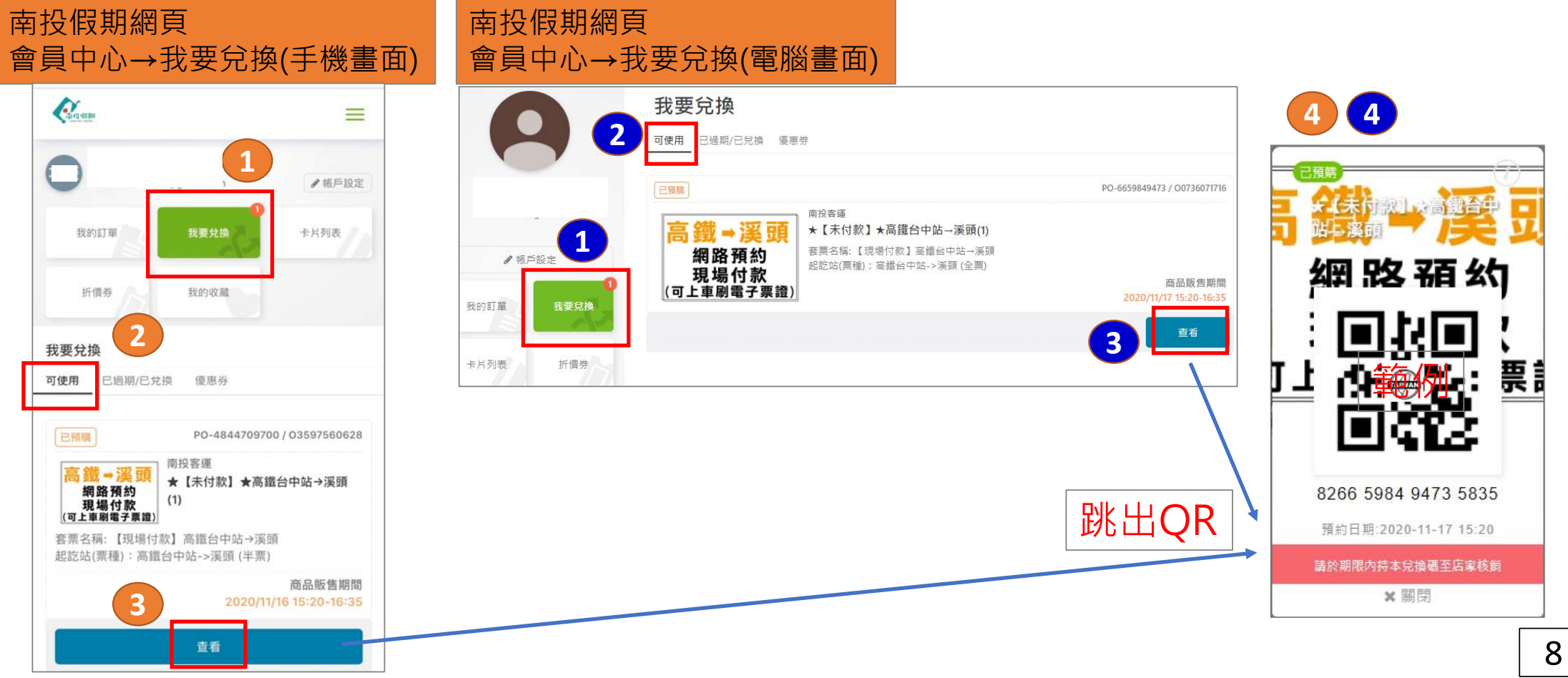

## (四)代訂-轉傳/分享QR方式

1.可使用上述的紙本列印方式,將QRcode列印出來給親友(搭乘者)
 (請留意QR區塊不要折損到,以免現場掃描判讀不到)
 2.可使用電腦或手機將QRcode畫面「截圖」(非翻拍),將截取下來的圖片傳給您的親友(搭乘者),預約搭乘當天請搭乘者的手機出示該QRcode圖片即可。
 (請留意切勿以翻拍、拍照方式,以免因畫面解析度不足,現場掃描判讀不到)

## (五)累積三次未出席搭乘的錯誤訊息(黑名單機制)

同一個帳號預約未出席超過3個座位者,系統自動將此帳號停權。

解決方法 需電洽清境旅行社(049-2983589)詢問。

非不可抗拒原因(如:惡意預訂卻未報到),或經常性未依照預訂班次搭乘,為避免影響其他人預訂權益及現場控位,系統會自動將該帳號停權 ※提醒您,超過預約日期才提出退訂申請,仍會被列入一次未出席搭乘紀錄喔。

| ●                                                                                                    |                                       |                                              |                 | 訊息                                                                                                    |
|----------------------------------------------------------------------------------------------------|---------------------------------------|----------------------------------------------|-----------------|----------------------------------------------------------------------------------------------------|
| 購物車                                                                                                    |                                       |                                              |                 | 無法結帳,請洽旅行社!<br>由於您的帳號已有三次預約商品後卻無使用的紀錄,為保<br>障雙方權益,系統自動將您的帳號設定為"不可使用現場<br>付款"之帳號。如有疑問,請洽網站服務人員。(#1121- |
| 清境旅行社(現場付款)                                                                                                    |                                       |                                              | 前移除             | 29419851)                                                                                             |
| <b>秋秋</b> (1999年1月1日) 一年三年三十二日 (1999年1月1日) 1月1日 (1999年1月1日) 1月1日) 1月1日 (1999年1月1日) 1月1日) 1月1日 (1999年1月1日) 1月1日) 1月1日 (1999年1月1日) 1月1日) 1月1日 (1999年1月1日) 1月1日) 1月1日 (1999年1月1日) 1月1日) 1月1日 (1999年1月1日) 1月1日) 1月1日 (1999年1月1日) 1月1日) 1月1日 (1999年1月1日) 1月1日) 1月1日) 1月1日 (1999年1月1日) 1月1日) 1月1日) 1月1日) 1月1日 (1999年1月1日) 1月1日) 1月1日) 1月1日) 1月1日) 1月1日) 1月1日) 1月1日) 1月1日 (1999年1月1日) 1月1日) 1月1日) 1月1日) 1月1日) 1月1日) 1月1日) 1月1日) 1月1日) 1月1日) 1月1日) 1月1日) 1月1日) 1月1日) 1月1日) 1月1日) 1月1日) 1月1日) 1月1日) 1月1日) 1月1日) 1月1日) 1月1日) 1月1日) 1月1日) 1月1日) 1月1日) 1月1日) 1月1日) 1月1日) 1月1日) 1月1日) 1月1日) 1月1日) 1月1日) 1月1日) 1月1日) 1月1日) 1月1日) 1月1日) 1月1日) 1月1日) 1月1日) 1月11日) 1月11日) 1月11日) 1月11日) 1月11日) 1月11日) 1月11日) 1月110000000000000000000000000000000000 | 計1.5<br>請洽旅行社!                        | 4                                            | ×               | 開閉                                                                                                    |
| 〒城● 漢 預 由於您的帳<br>國際政策統約 約<br>設定為"不可<br>。                                                                                                    | 號已有三次預約商品後卻無使用的約<br>[使用現場付款"之帳號。如有疑問, | 8錄,為保障雙方權益,系統自動將您<br>請洽網站服務人員。(#1121-2941978 | 的帳號<br>2)<br>型除 | 干城→溪頭                                                                                                 |
|                                                                                                    | 關門                                    | 1日<br>オ)                                     |                 | 版上現約(玩回氣)<br>上下車請刷車3票證                                                                                |
|                                                                                                    |                                       | NTELAS NTCI                                  |                 |                                                                                                    |

(丁侬重叫

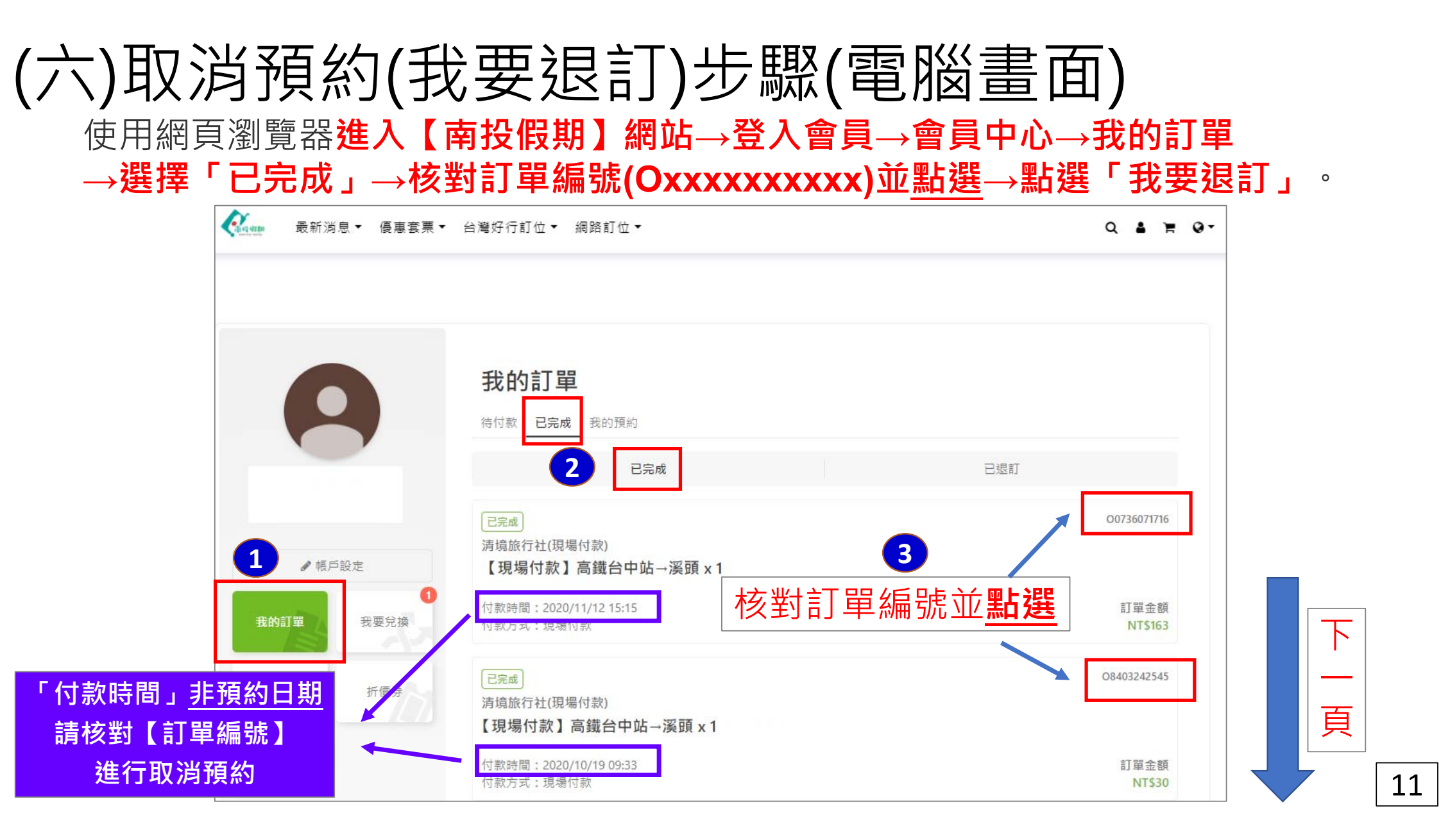

#### (六)取消預約(我要退訂)步驟(電腦畫面) 使用網頁瀏覽器進入【南投假期】網站→登入會員→會員中心→我的訂單

### →選擇「已完成」→核對訂單編號(Oxxxxxxxxxxxx)並點選→點選「我要退訂」。

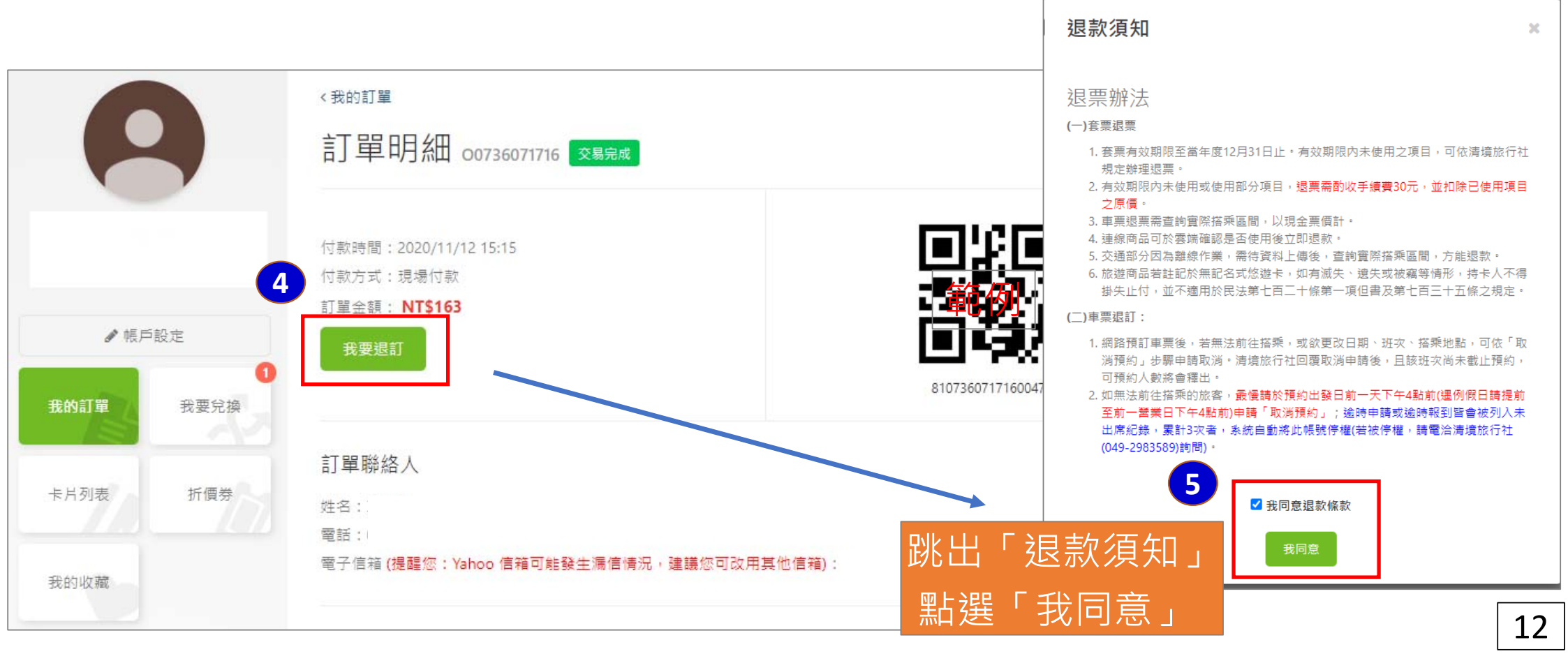

### (六)取消預約(我要退訂)步驟(手機畫面)

#### 使用網頁瀏覽器進入【南投假期】網站→登入會員→會員中心→我的訂單 →選擇「已完成」→核對訂單編號(Oxxxxxxxxxx)並<u>點選</u>→點選「我要退訂」

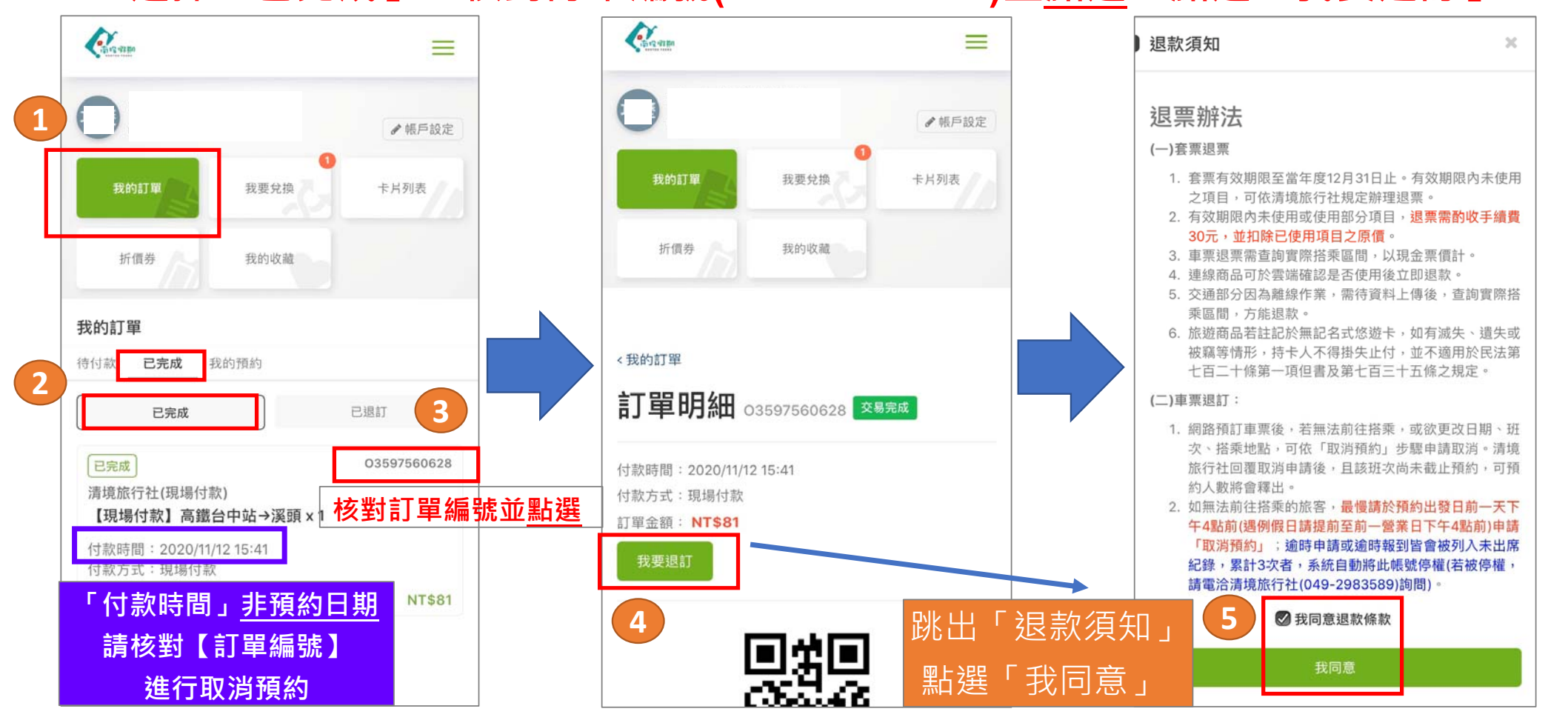

13

#### (七)如何查看「訂單編號」 使用網頁瀏覽器進入【南投假期】網站→登入會員→會員中心→我的訂單 →選擇「我的預約」→找尋預約日期與班次,即可找到對應的【訂單編號】 ο 南峰朝期 (手機畫面) 我的訂單 2 = 我的預約 待付款 已完成 ● 帳戶設定 00736071716 預約人數 高鐵台中站→溪頭 我的訂單 我要兌換 卡片列表 預約店家:南投客運-南投客運

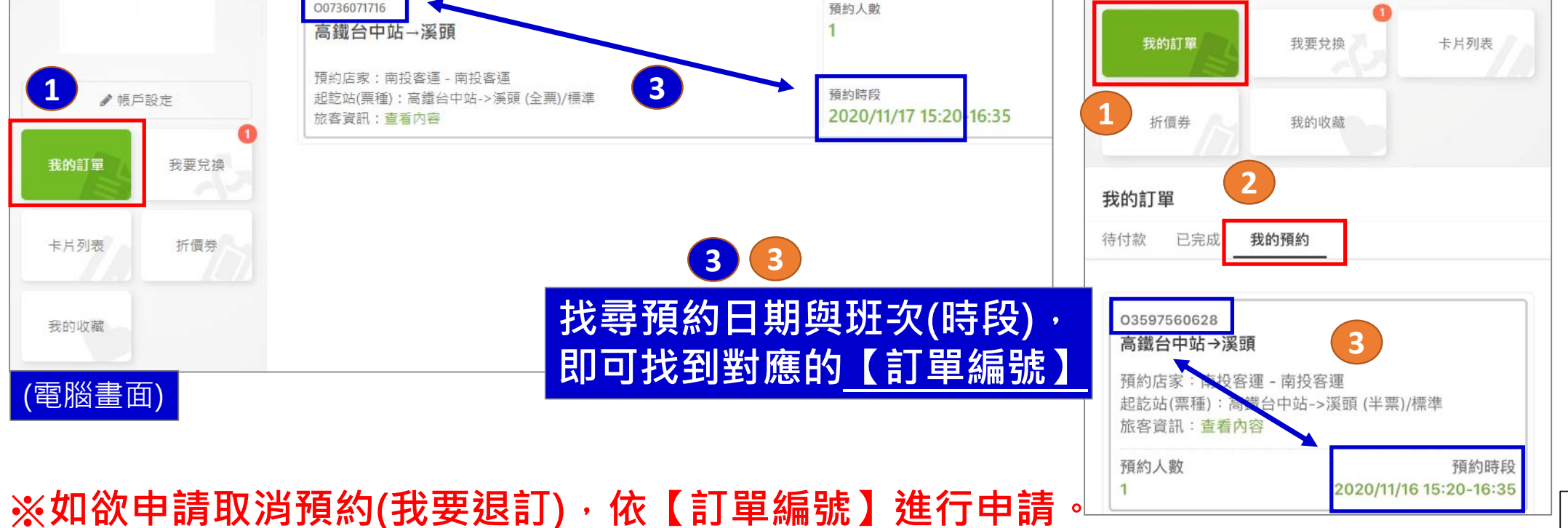

14